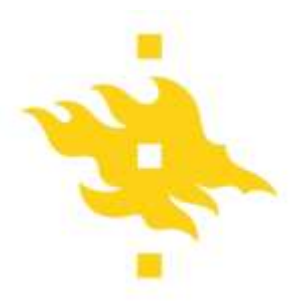

## Firstbeat measuring device: Settings and data extraction

## SETTINGS AND PROGRAM

• Launch the program.

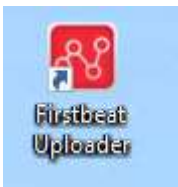

| Firstbeat Uploader     | Sisäänkirjautuminen         | ×                                 | ×         |
|------------------------|-----------------------------|-----------------------------------|-----------|
| Kirjaudu sisään Ei käy |                             | 88 FIRSTBEAT                      | zi: 💌 🛨 💶 |
| Valittu laite          | 104                         |                                   |           |
| Valitse laite          | Fi                          | rstbeat Uploader                  | 88        |
| Toiminnot              | and the pilling             |                                   | FIRSTBEAT |
| Avaa asetustyökalu     | © Firstbeat Technologies Oy | Versio 3.3.4.0                    |           |
| Lataa laitteesta       | Käyttäjätunnus              |                                   |           |
| Et ole kirjau          | Salasana                    | Unohditko salasanasi? Paina tästä |           |
| 1                      | Muista käyttäjätunnus       | ОК Региита                        |           |

• Select **peruuta**, no credentials are required to use the program

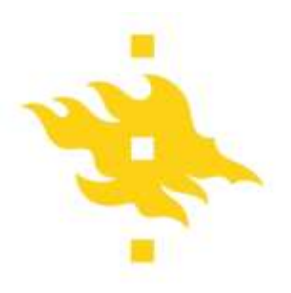

| 🕂 Firstbeat Uploader                                                                                  | – 🗆 X                |
|----------------------------------------------------------------------------------------------------|----------------------|
| Tiedosto Työkalut Ohje                                                                                |                      |
| Kirjaudu sisään Ei käyttäjää                                                                          | Valitse kieli: 🔀 🔚 🔚 |
| Valittu laite   Laitteen tyyppi:   Ei valittua laitetta     Valitse laite   Laitteen sarjanumero:   - | 88                   |
| Toiminnot     Avaa asetustyökalu     Avaa asetustyökalu Firstbeat Bodyguardille.                      | FIRSTBEAT            |
| Et ole kirjautunut sisään. Kirjaudu sisään saadaksesi lisää<br>toimintoja.                            |                      |

- Attach the device to the computer and press select device (Valitse laite..)
- If device was found, you will see the serial number and device name

| 😵 Firstbeat Uploader           |                                                                             | - 🗆 ×                |
|--------------------------------|-----------------------------------------------------------------------------|----------------------|
| Tiedosto Työkalut Ohje         |                                                                             |                      |
| Kirjaudu sisään Ei käyttäjää   |                                                                             | Valitse kieli: 🔀 🖶 🔚 |
| Valittu laite<br>Valitse laite | Laitteen tyyppi: Firstbeat Bodyguard 2<br>Laitteen sarjanumero: BG062001134 | 88                   |
| Toiminnot                      |                                                                             | FIRSTBEAT            |
| Avaa asetustyökalu             | Avaa asetustyökalu Firstbeat Bodyguardille.                                 |                      |
| Lataa laitteesta               | Lataa mittauksia laitteesta.                                                |                      |
| Et ole kirjautunu              | t sisään. Kirjaudu sisään saadaksesi lisää<br>toimintoja.                   |                      |

• Select "Open Setup Tool" (Avaa asetustyökalu..)

|                                              | Firstheat Bodyguardin acetukset                                                                             | ×                       |
|----------------------------------------------|----------------------------------------------------------------------------------------------------|-------------------------|
| Firstbeat Uploader<br>Tiedosto Työkalut Ohje | Bodyguardin tiedot<br>Sarjanumero:                                                                          | BG062001134             |
| Kirjaudu sisään Ei käytti                    | Tehtyjä mittauksia:<br>Ohjelmistoversio:                                                                    | 31 (30d 1h 5min) kieli: |
| Valittu laite<br>Valitse laite               | Muistin tila (% täynnä): 0 Tyhjen<br>Akun jännite (% maksimista): 90                                        | nä laitteen muisti      |
| Toiminnot<br>Avaa asetustyökalu              | Bodyguardin aika: 20.3.2023 8.36.31                                                                         |                         |
| Lataa laitteesta                             | Bodyguardin asetukset                                                                                       |                         |
| Et ole kirjautu                              | ✓ Yötila   alkaen klo   22:00 ∨   päättyen klo     Aikavyöhyke   L     Käyttäjänimi   Firstbeat BG 2 HY 001 | 06:00 V 😧<br>ЛС+03:00 V |
|                                              | C Tallenna                                                                                                  | Peruuta                 |

- Check if there is data on the device Muistin tila (should be 0 if new user)
- Clear device memory by selecting Tyhjennä laitteen muisti
- Synchronize the time by selecting synkronoi aika nyt
- Via **bodyguardin asetukset** can indicate night time where light of device will be dimed
- Make sure that the time zone is UTC +3
- Write down participant name/code via Käyttäjänimi
- Select Tallenna

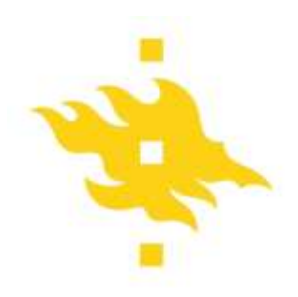

## DOWNLOADING DATA

| 🔐 Firstbeat Uploader           |                                                                            | – 🗆 X              |
|--------------------------------|----------------------------------------------------------------------------|--------------------|
| Tiedosto Työkalut Ohje         |                                                                            |                    |
| Kirjaudu sisään Ei käyttäjää   |                                                                            | Valitse kieli: 🔛 📻 |
| Valittu laite<br>Valitse laite | Laitteen tyyppi: Firstbeat Bodyguard 2   Laitteen sarjanumero: BG062001134 | 88                 |
| Toiminnot                      |                                                                            | FIRSTBEAT          |
| Avaa asetustyökalu             | Avaa asetustyökalu Firstbeat Bodyguardille.                                |                    |
| Lataa laitteesta               | Lataa mittauksia laitteesta.                                               |                    |
| Et ole kirjautunu              | t sisään. Kirjaudu sisään saadaksesi lisää<br>toimintoja.                  |                    |

-after you have plugged in and selected your device (previous steps) you select download from device – Lataa laitteesta..

|                    | Alkualka                        | Kesto                  | Loppuaika         | Ladattu |
|--------------------|---------------------------------|------------------------|-------------------|---------|
|                    | 20.3.2023 8.40.16               | 00:02:15               | 20.3.2023 8.42.31 |         |
|                    |                                 |                        |                   |         |
|                    |                                 |                        |                   |         |
|                    |                                 |                        |                   |         |
|                    | litse kaikki                    |                        |                   |         |
| 📰 Va               |                                 |                        |                   |         |
| iminnot            |                                 |                        |                   |         |
| iminnot<br>_ Korja | a mittausten alkuajat Bodyguaro | din aikavyöhykkeen per | usteella.         |         |

-make sure all **lataa** are selected (there will be more than one if the participants took off the device at some point during measuring (e.g. for showring)

-select ok

| File name:    | firstname_lastname |      | <br>~  |
|---------------|--------------------|------|--------|
| Save as type: |                    |      | v      |
| Hide Folders  |                    | Save | Cancel |

-Create a folder for the examinee and change the default name ("firstname\_lastname") to the desired ID or match the identifier